| Cidadão                  | Servidor Municipal                               |   |
|--------------------------|--------------------------------------------------|---|
| Acesso geral ao sistema. | Acesso <b>exclusivo</b> para servidor Municipal. | _ |
|                          |                                                  |   |
| Acesso POA               | Acesso PMPA                                      |   |

# Prefeitura de Porto Alegre Secretaria Municipal da Fazenda

# Manual de Utilização do Portal de Serviços SMF

servicos.procempa.com.br

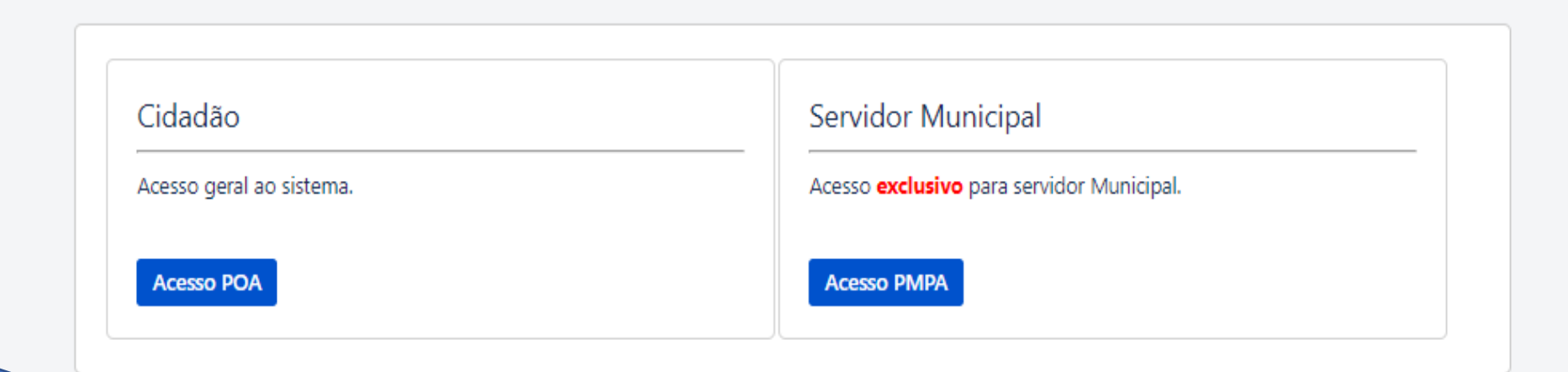

Na caixa Cidadão, clique no botão Acesso POA.

### acessopoan

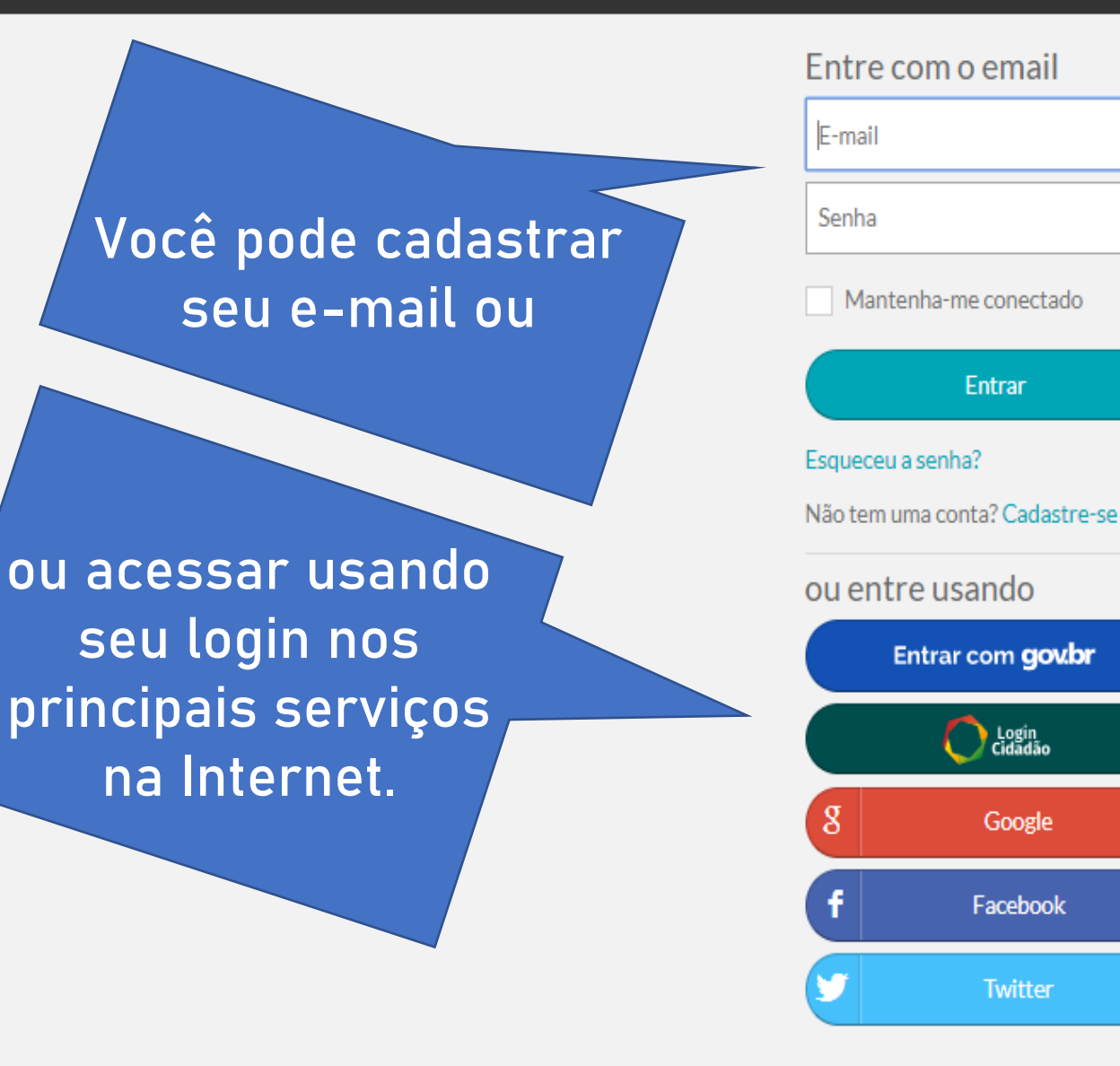

Sobre o acessopoa • Termos de uso e privacidade

Essa tela é unificada para acesso a todos os sistemas da Prefeitura de Porto Alegre.

Importante! O e-mail que você usar para se cadastrar vai ser a sua chave de acesso única\*.

\* Todas as requisições abertas serão vinculadas a um único e-mail. Nesta área são apresentadas orientações gerais.

Nesta área de pesquisa, você tem orientações e/ou o acesso ao serviço procurado, à medida que digita os termos desejados. Bem vindo ao Portal de Serviços da Secretaria Municipal da Fazenda (SMF) Orientações Gerais:

- O período para a Impugnação do IPTU encerrou-se às 23:59:59 do dia 03/02/2020. Acompanhe seu processo pelo link encaminhado.
- Impugnações deferidas: Você terá a oportunidade de pagar o tributo com 10% de desconto quando do atendimento do processo.
- Impugnações indeferidas: O reclamante perderá o direito ao desconto de 10% e o valor será acrescido de juros de mora, nos termos do art. 69-A da LC nº 7/73.

#### Serviços SMF

#### Secretaria Municipal da Fazenda

As informações aqui fornecidas e documentos anexados são de responsabilidade do cidadão que responderá legalmente pela veracidade dos dados e originalidade dos documentos.

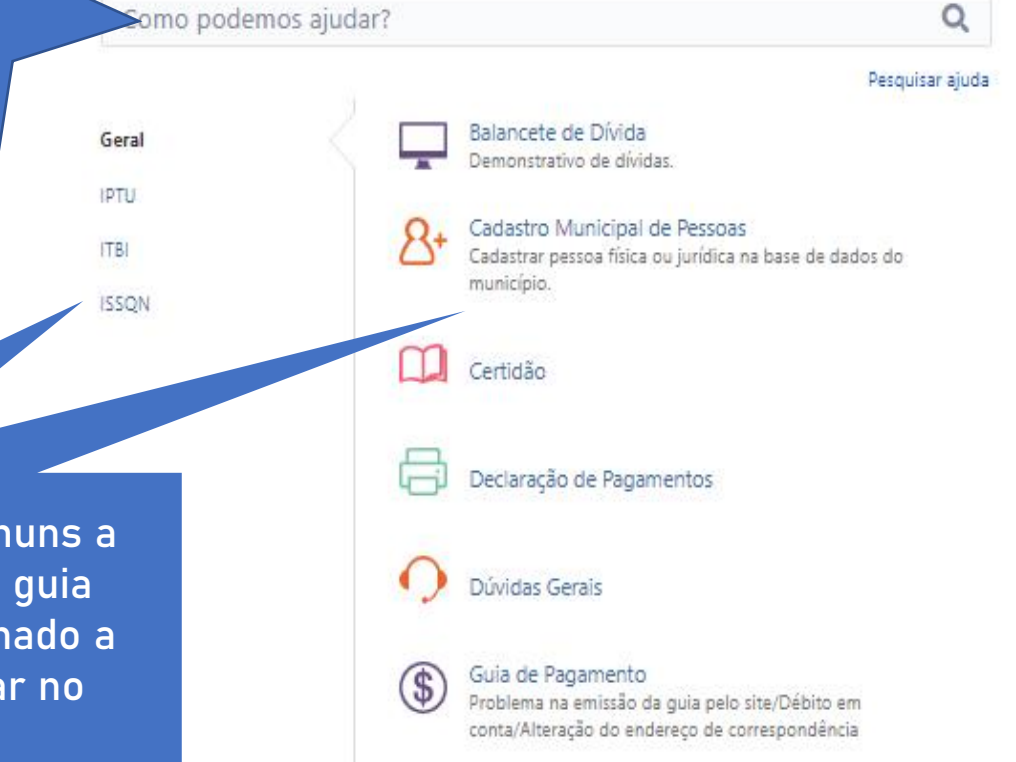

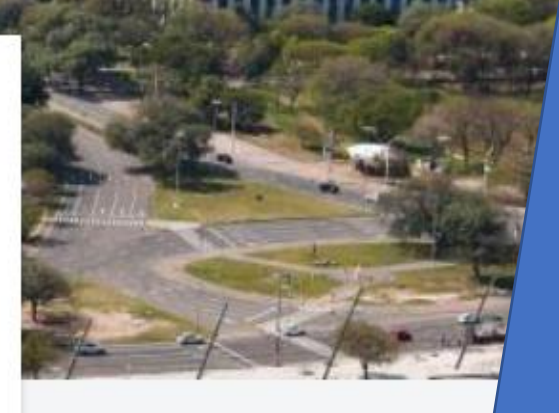

Aqui você vai poder acessar todas as suas solicitações.

No menu de serviços, os itens comuns a todos os tributos são exibidos na guia "Geral". Para acessar algo relacionado a um tributo específico, basta clicar no nome do tributo.

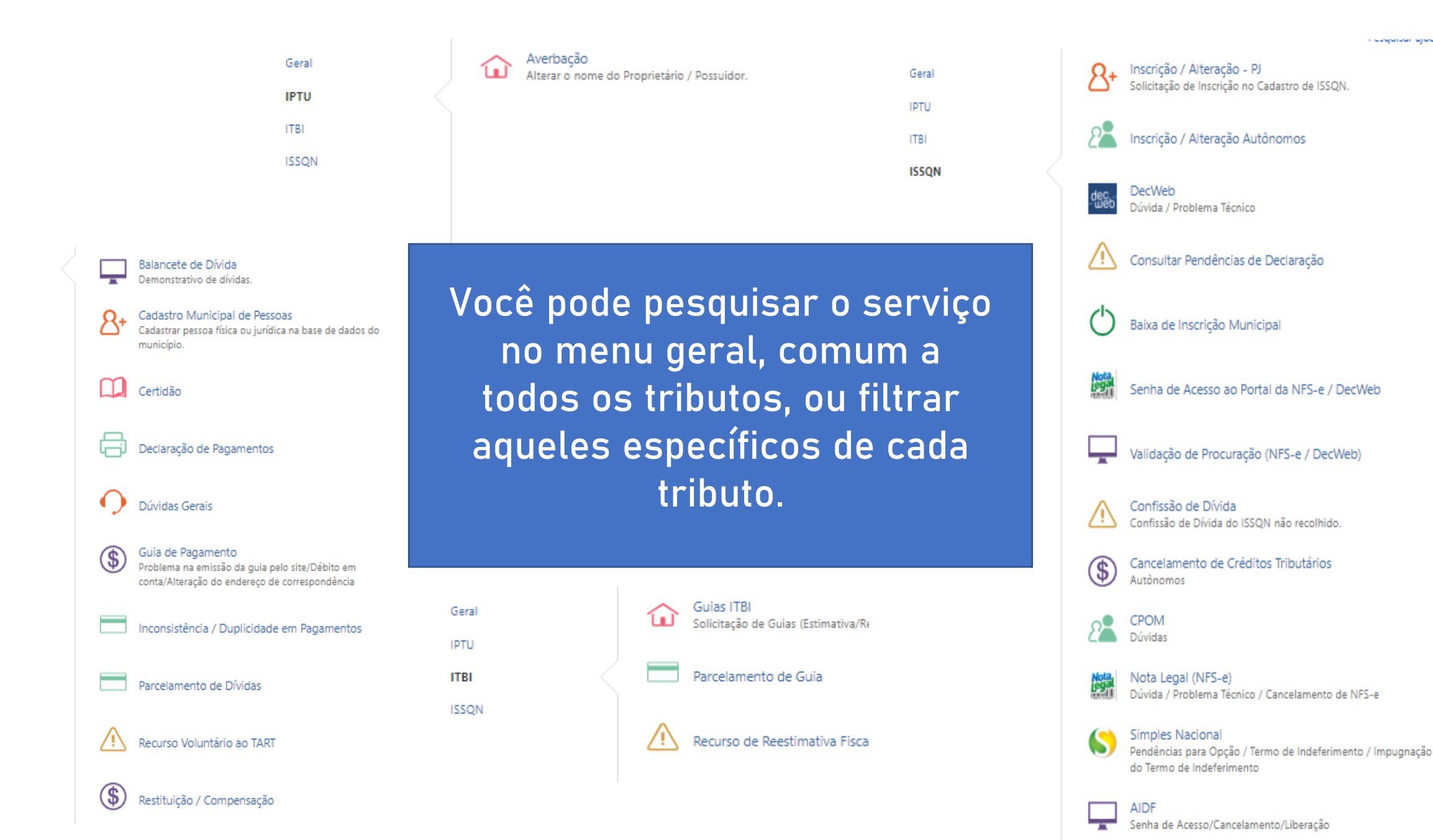

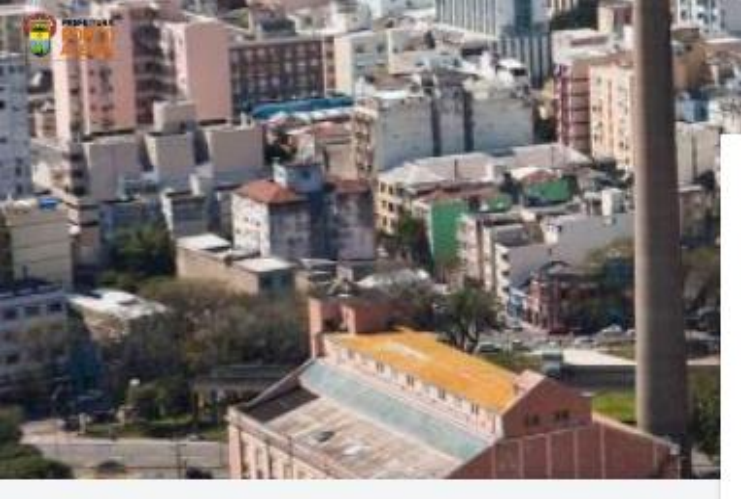

Se você digitar o termo procurado e se já tivermos uma página de orientações, o resultado aparece abaixo.

Ou, ainda, você pode acessar o serviço desejado aqui. Bem vindo ao Portal de Serviços da Secretaria Municipal da Fazenda (SMF) Orientações Gerais:

- O período para a Impugnação do IPTU encerrou-se às 23:59:59 do dia 03/02/2020. Acompanhe seu processo pelo link encaminhado.
- Impugnações deferidas: Você terá a oportunidade de pagar o tributo com 10% de desconto quando do atendimento do processo.
- Impugnações indeferidas: O reclamante perderá o direito ao desconto de 10% e o valor será acrescido de juros de mora, nos termos do art. 69-A da LC nº 7/73.

#### Serviços SMF

#### Secretaria Municipal da Fazenda

As informações aqui fornecidas e documentos anexados são de responsabilidade do cidadão que responderá legalmente pela veracidade dos dados e originalidade dos documentos.

parcelamento

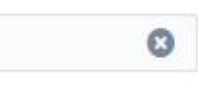

Pesquisar ajuda

### Soluções da base de dados de conhecimento

#### Parcelamento de Dívidas

O parcelamento de dividas é regulado pelo Decreto 20.473/2020 http://leismunicipa.is/rwgex. Antes de solicitar o parcelamento, entenda as regras: Quanto ao ... última parcela acarretará a revogação do parcelamento. No caso de parcelamento de créditos que já tenham sido parcelados anteriormente e cujo parcelamento tenha

Mostrando resultados 1 - 1 de 1 <

Não consegue encontrar o que precisa? Gerar uma solicitação

Parcelamento de Dívidas Sem descrição

Parcelamento de Guia Sem descrição

#### Nenhum destes é o que eu preciso

Powered by 🥠 Jira Service Desk

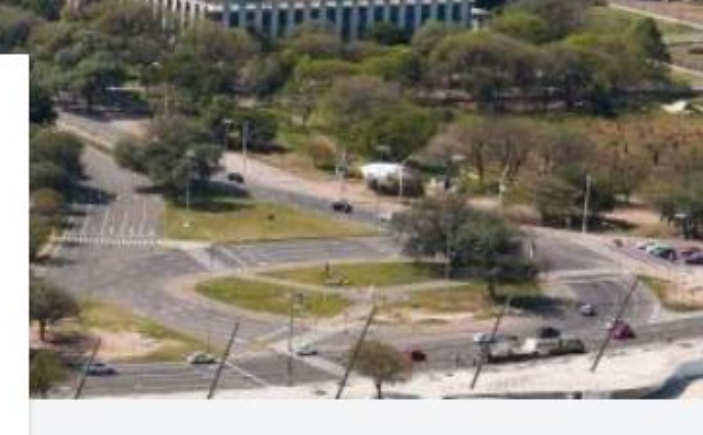

Os conteúdos de orientação estão sendo revisados e serão disponibilizados na medida que vão ficando prontos.

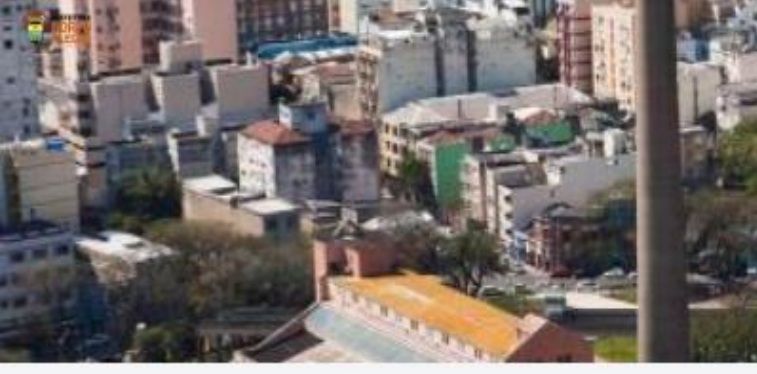

Selecionado o serviço desejado, basta preencher todos os campos com as informações solicitadas e clicar no botão Criar.

| 4-21              |                                                                                                    |
|-------------------|----------------------------------------------------------------------------------------------------|
| The second second | Serviços SMF / Secretaria Municipal da Faz<br>Parcelamento de Dívidas                                                                                                    |
|                   | <ul> <li>Caso queira verificar se: já há parcelamento ativo, Confirmar valores a<br/>parcelar ou pagar o valor total, então, acesse as informações nos links<br/>abaixo:<br/>IPTU<br/>ISSQN RB<br/>ISSQN TP (Autónomos)<br/>TELF (Alvará)</li> </ul> |
|                   | Em case de dividas quanto ao parcelamento (quantidade de parcelas,<br>valores minimos, entre outros) acesse <b>este link</b>                                                                                                    |
|                   | Telefone para Contato                                                                                                    |
|                   | 15551                                                                                                    |
|                   | Colutar<br>CIVI do Solicitante                                                                                                    |
|                   | Tributtz/Taxos                                                                                                    |
|                   | Nenhama                                                                                                    |
|                   | Enderequi (specional)                                                                                                    |
|                   | Especificar um endereço para envio das guias.                                                                                                    |
|                   | Númera (opnional)                                                                                                    |
|                   | Complemento (spoonst)                                                                                                    |
|                   | Descrição                                                                                                    |
|                   |                                                                                                    |
|                   |                                                                                                    |

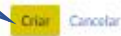

Powered by & Jire Service Deals

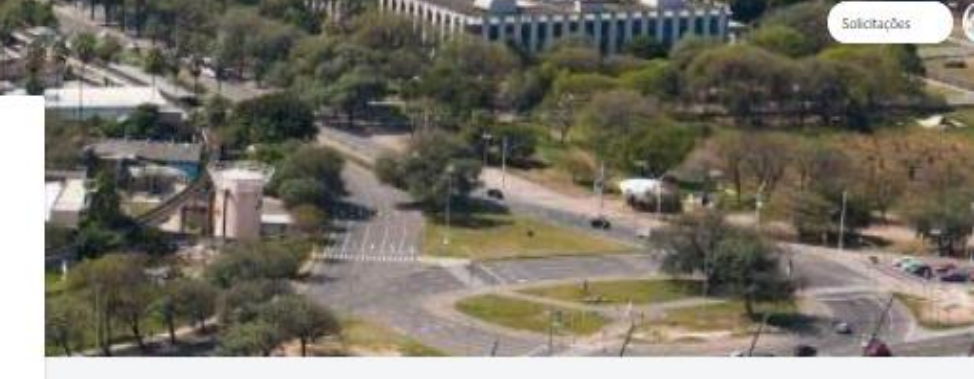

Clicando em Solicitações você acessa todas as solicitações vinculadas ao e-mail que você cadastrou.

Solicitações

#### IMPORTANTE

de pagamento, parcelamento, certidões, etc.

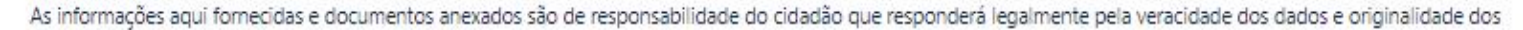

AGUARDA ATENDIMENTO

atendimento.

documentos. Por padrão, o sistema vai apresentar os chamados Nestas áreas em azul, abertos. Se sua requisição já foi atendida, clique você pode filtrar todas as neste campo para selecionar aqueles já atendidos. suas solicitações ou, Serviços SMF ainda, utilizar a Solicitações ferramenta de busca para 🛱 Export 🗸 encontrar uma determinada requisição. Qualquer status Criadas por mim Guía de Pagamento Pesquise pelos chamados v Service desk Solicitante Status Referência \$ SMF-3117 Guia de Pagamento -Secretaria Municipal da Fazenda FECHADO 1-1 de 1 **Principais Status:** Status Powered by Chamado foi devolvido pedindo esclarecimento ou AGUARDANDO CONTRIBUINTE documentação complementar. Procure responder com rapidez. Neste campos temos os principais dados dos chamados que você Chamado atendido, clique nele para ler a resposta FECHADO já abriu. Eis alguns: recebida. Referência: é o número do seu ticket de atendimento, uma Você reabriu o chamado e está aguardando resposta. REABERTO espécie de protocolo para acompanhamento. Chamado aguarda distribuição ou está em • Resumo: a identificação da sua solicitação. Por exemplo, guias

Solicitações

Se o seu chamado já foi atendido, mas a resposta não for satisfatória, reabra o chamado adicionando seu comentário neste campo. Se quiser, é possível anexar documentos também.

Se porventura foi solicitada nova documentação ou esclarecimento para você, (status= Aquardando Contribuinte), é nesse mesmo campo que você vai retornar a informação ou documento faltante para a Secretaria.

Servicos SMF / Secretaria Municipal da Faz... / SMF-3117 \$ Guia de Pagamento ente sobre a solicitação... Atividade Compartilhado com alterado de Fechado para a resolução Concluída. O status do seu chamad 09/04/2020 11:08 cão de Atendimento ao Contribuinte ... 09/04/2020 11:08 nento encerrado. rigado. Coordenação de Atendimento ao Contribuinte ... 09/04/2020 11:08 Prezado(a) Sr.(a), Informamos que para o endereço informado, rua Gigunia, Generae, 1200, Inscrição 655 não constam débitos de IPTU em nosso sistema. Salientamos que as guias de IPTU estão disponíveis para emissão pelo nosso site https://prefeitura.poa.br/iptu > clicando em Emitir guia. Orientamos que acesse o nosso site pelo navegador Mozilla Firefox. Dê sua opinião sobre o serviço acessando o link http://bit.ly/32SJ9oH. Atenciosamente. Coordenação de Atendimento ao Contribuinte Secretaria Municipal da Fazenda Prefeitura Municipal de Porto Alegre Neste momento estamos atendendo somente de forma eletrônica E-mail: atendimentofazenda@portoalegre.rs.gov.br<sup>™</sup>

Receber potificações

FECHADO

Criador

Observe o status FECHADO. indicando que a requisição já foi atendida.

Exemplo de um chamado, onde toda a conversa entre o contribuinte e a Secretaria da Fazenda fica registrada.

Serviços SMF

Solicitações

IMPORTANTE As informações aqui fornecidas e documentos anexados são de responsabilidade do cidadão que responderá legalmente pela veracidade dos dados e originalidade dos documentos.

> Observe o status REABERTO, indicando que a requisição foi novamente enviada para a Secretaria da Fazenda.

| 1 de 1    |             |               |                                      |   |                                 |   |                |             |   |
|-----------|-------------|---------------|--------------------------------------|---|---------------------------------|---|----------------|-------------|---|
| \$        | SMF-3117    | Guia de Pagam | nento <b>adulto (10 g. m. il com</b> | S | secretaria Municipal da Fazenda |   | REABERTO       |             |   |
| Tipo      | Referência  | Resumo        |                                      | S | iervice desk                    | 1 | Status         | Solicitante |   |
| Solicitaç | ões abertas | ۷             | Criadas por mim                      | * | Guia de Pagamento               | × | Pesquise pelo: | 0           | 2 |

Powered by 🁍 Jira Service Desk

Só reabra uma requisição quando estiver tratando do mesmo assunto do chamado original.

Para tratar de um novo assunto é necessário abrir uma nova requisição.

### Como foi o nosso atendimento para essa solicitação?

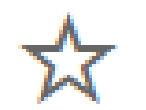

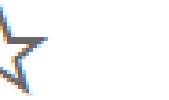

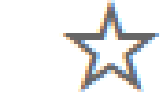

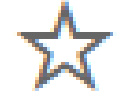

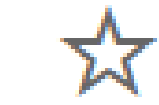

Muito ruim

Ruim Nem bom, nem ruim

m, Bom

Muito bom

Além de conferir a resposta no Portal, você vai receber um e-mail em resposta à sua solicitação.

Quando você receber o e-mail com a indicação de finalização do seu chamado, enviaremos também estas estrelas para você avaliar nosso atendimento.

Além de ser muito rápido fazer a avaliação, sua resposta é fundamental para nós mensurarmos a qualidade do serviço que estamos prestando a você.

Obrigado!

| Cidadão                  | Servidor Municipal                               |
|--------------------------|--------------------------------------------------|
| Acesso geral ao sistema. | Acesso <b>exclusivo</b> para servidor Municipal. |
|                          |                                                  |
| Acesso POA               | Acesso PMPA                                      |

# Ficou em dúvida?

### Site: prefeitura.poa.br/smf

E-mail: <u>atendimentofazenda@portoalegre.rs.gov.br</u>

Telefone: 156 - opção 4 ou (51) 3289.0156 - opção 4 para ligações de

outras cidades, das 9h às 16h.

<u>servicos.procempa.com.br</u>